# ー宮市民活動情報サイト 「団体マイページ・ホーム」の活用と作成実習

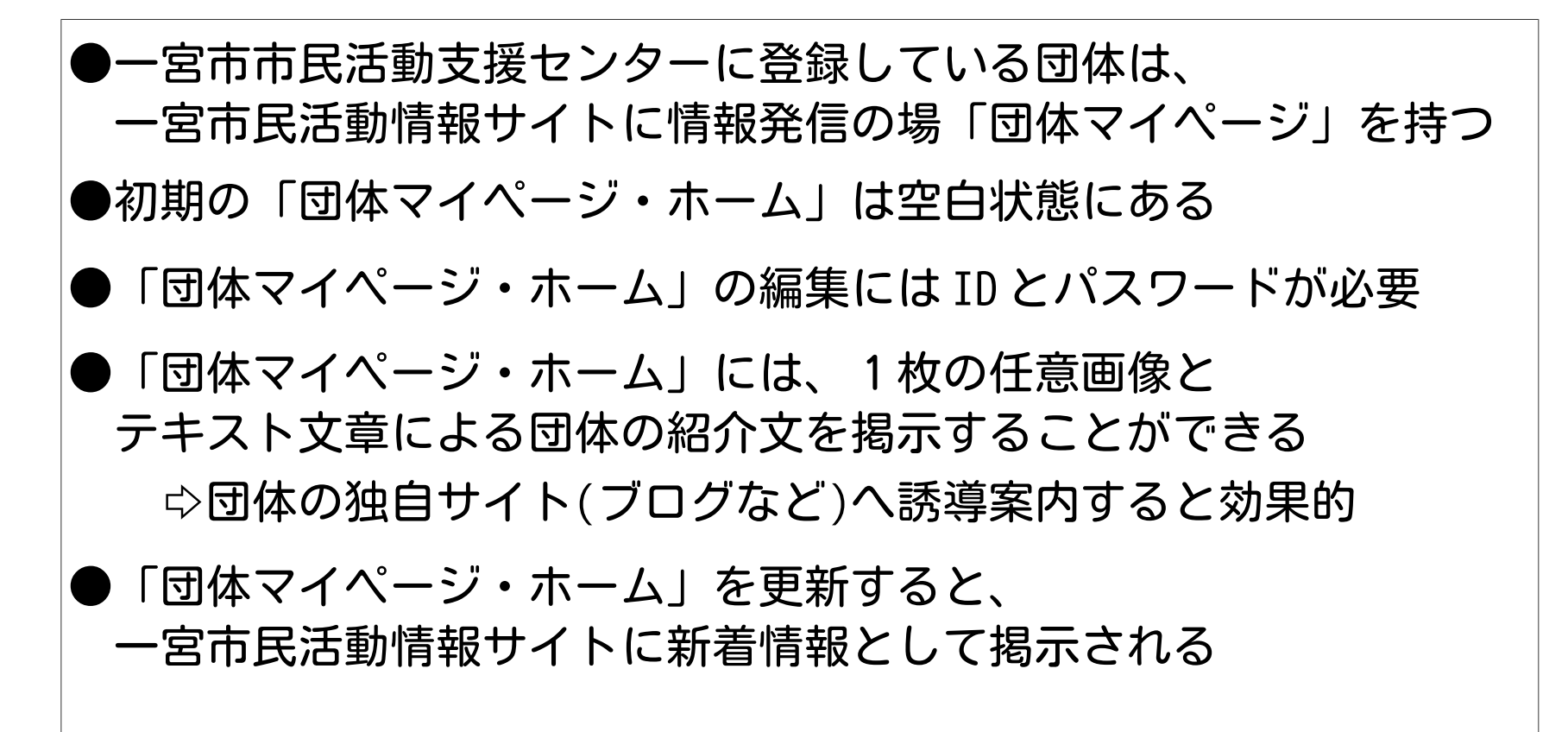

ダウンロード ☆ http://div.36way.net/dwks/lib/dantai-mypage.pdf

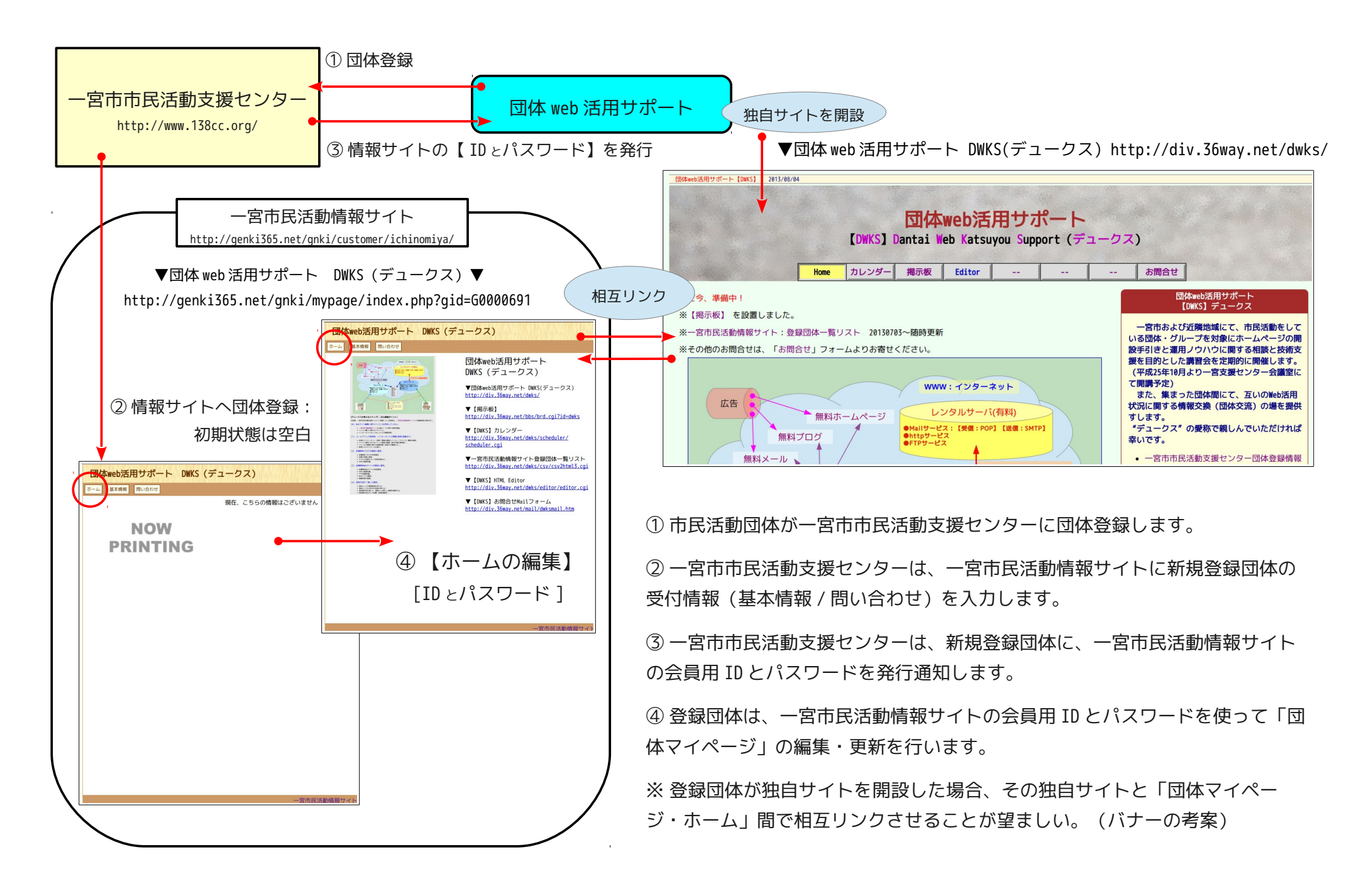

#### ▼「一宮市市民活動支援センター」サイト(http://www.138cc.org/)

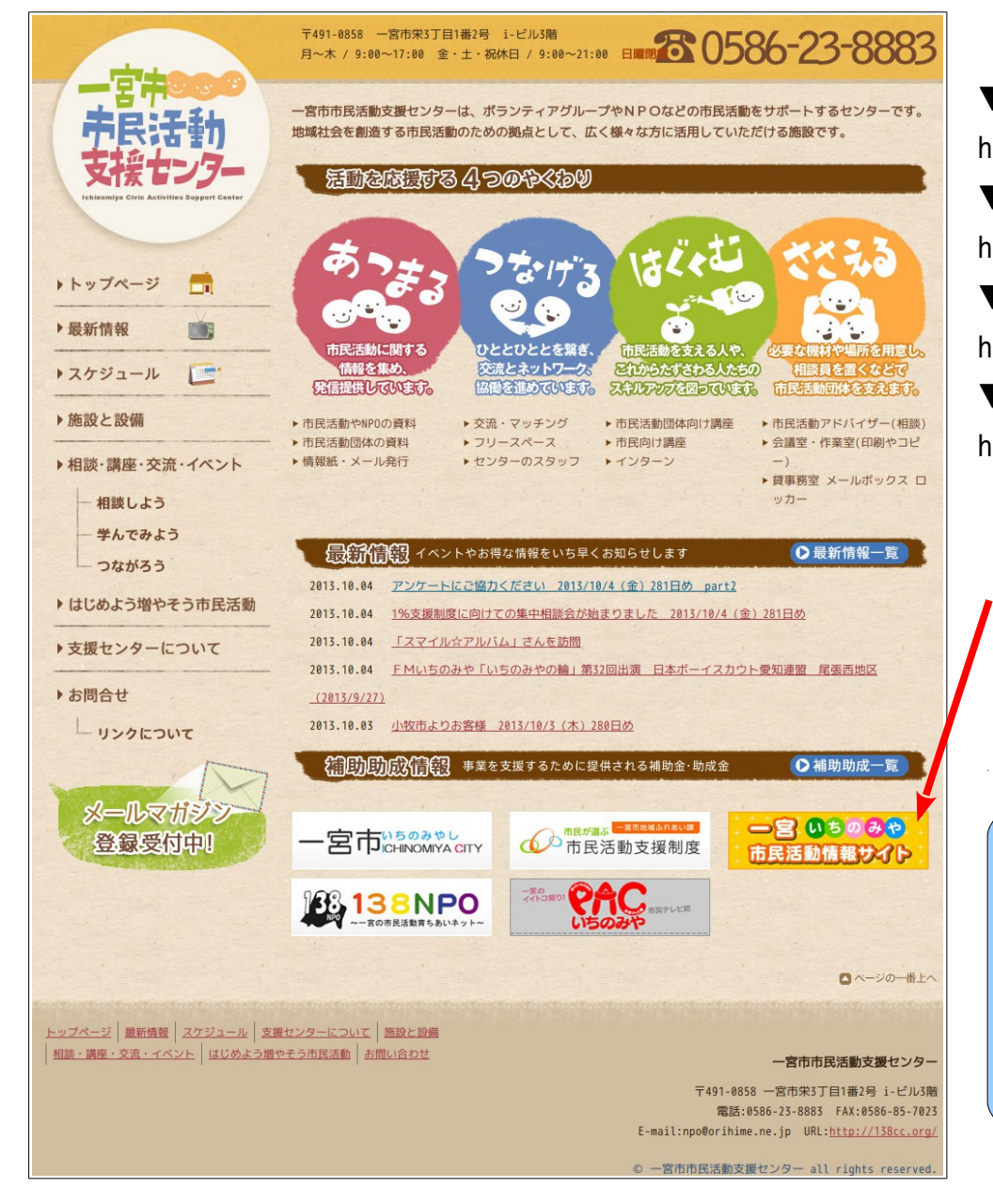

【バナーリンク】 ▼一宮市公式ホームページ http://www.city.ichinomiya.aichi.jp/ ▼一宮市民が選ぶ市民活動支援制度 http://www.138npo.org/ ▼一宮の市民活動育ちあいネット http://www.138npo.net/ ▼//// PAC いちのみや http://www.pac138.org/

 クリック
 ○宮のちのみや 市民活動情報サイト
 ○コングンジェンジェンジェンジェンジェンジェンジョン
 マー宮市民活動情報サイト (入口:トップページ) http://genki365.net/gnki/customer/ichinomiya/
 【団体マイページ ホーム】の公開までの流れ
 1. 【団体マイページ ホーム】を編集・作成する。
 2. 【団体マイページ ホーム】を編集・作成する。
 3. 【団体マイページ ホーム】を保存する。
 4. 【団体マイページ ホーム】の公開依頼が承認される。
 5. 【団体マイページ ホーム】の公開依頼が承認される。
 6. 【団体マイページ ホーム】が公開される。

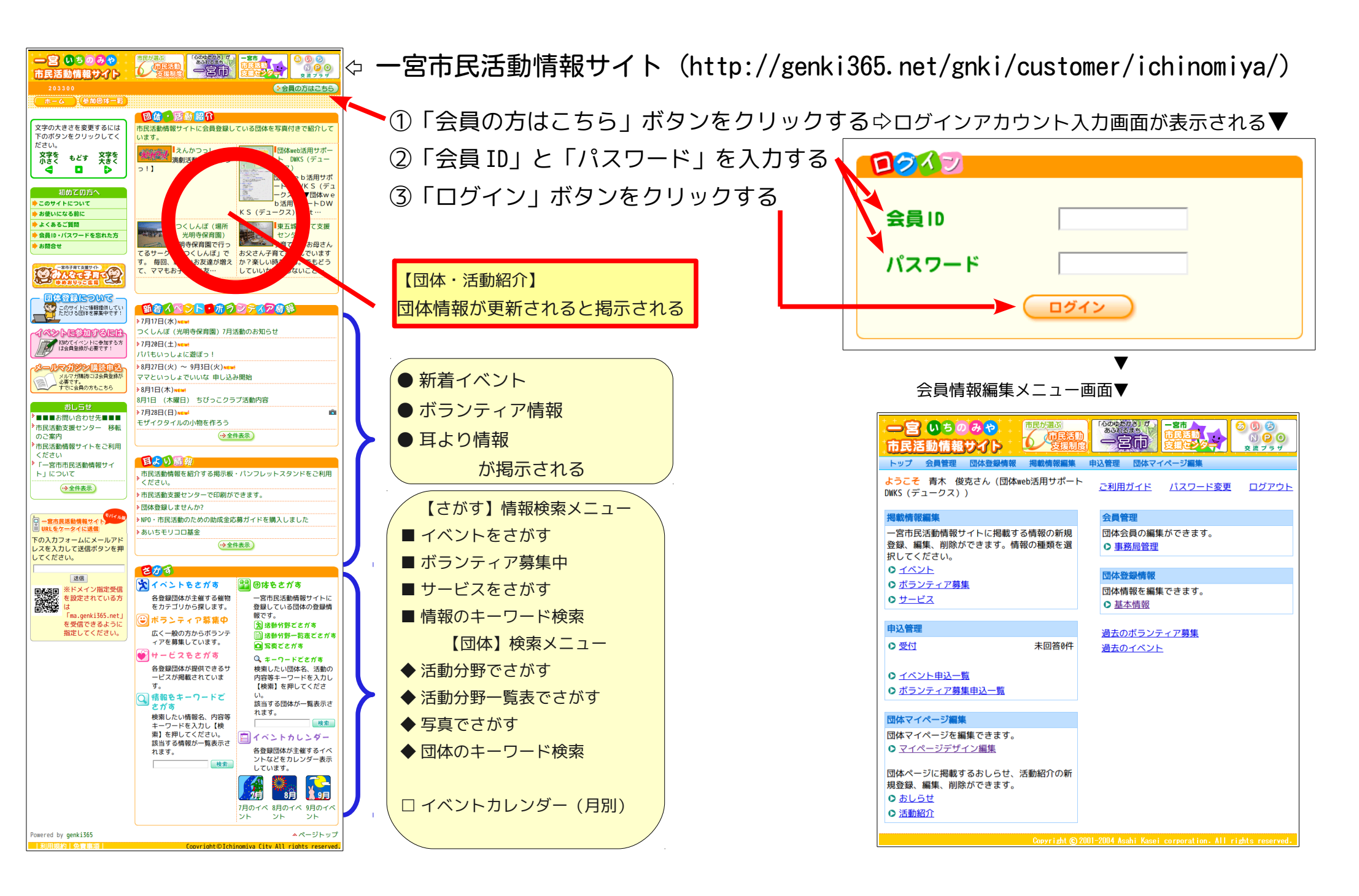

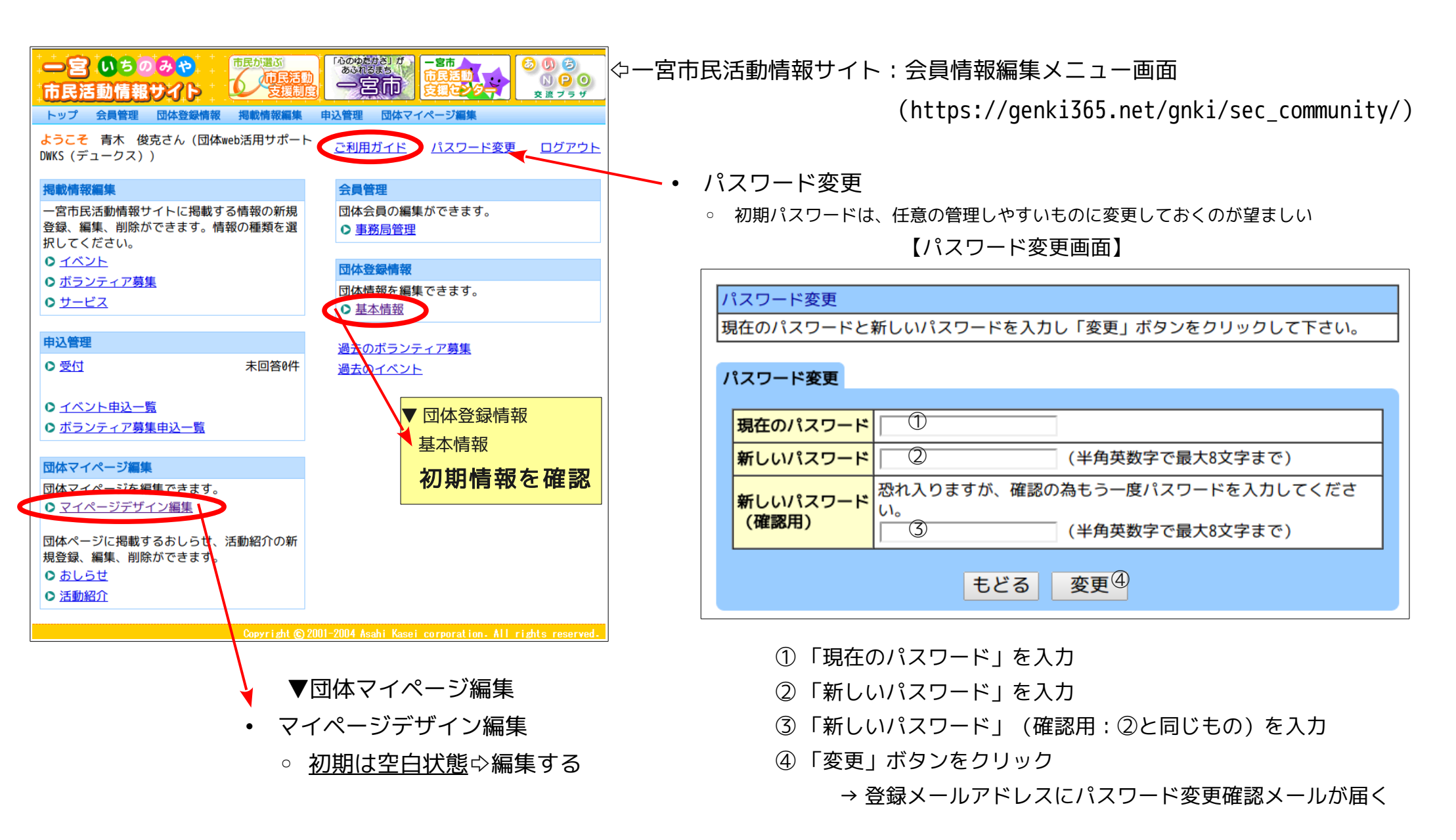

※ 注意) Internet Explorer または FireFox では「変更」が機能しますが、
 Chrome ブラウザでは変更が機能しません。

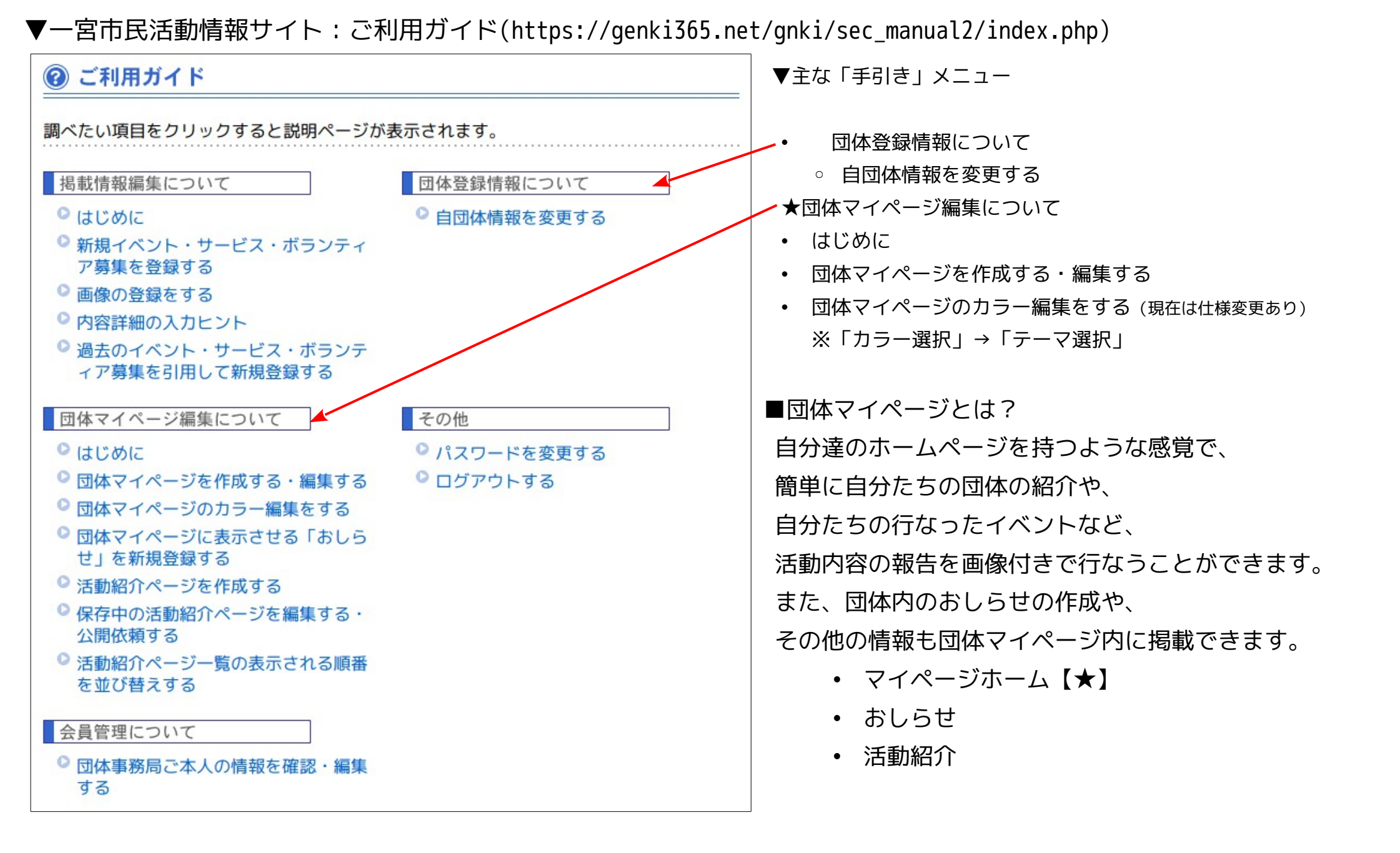

## 【団体マイページ ホーム】の作成準備(登録画像と紹介文)

#### 【任意のPR画像を用意する】

- 団体の集合写真や活動の代表的画像=団体PRの表紙となるイメージ画像
- 画像形式:GIF,JPG 画像ファイルサイズ:4 MB以下
- 画像登録後の表示反映サイズ: (320×240) ⇒ (横位置:長辺 320、縦位置:短辺 240)

#### 【団体PR・紹介文の記述】

- 基本的にテキスト入力のみ
  - 文字の大きさや色、太字などの文字修飾は指定できない。
  - 団体の特徴や活動内容に関連性の高い文字列(キーワード)を文章の中に盛り込む工夫をする。
  - 「伝えたいことを正確に伝えるために」★
  - 「改行」はそのまま反映される
  - 段落ごとに「改行」して空白行を作ると読みやすくなる
  - 独自サイトを持たない場合は、ここの文章構成と更新が重要
    - 「お問合せ」ページの公開情報を検討⇔連絡先の公開(住所/電話/Mail)
    - 「おしらせ」「活動紹介」などの活用
- <font size="+2">~</font> タグは反映される(実証済)
  - 見出しの文字列や、重要キーワードに適切
  - <font size="+2">約1.5倍の大きさ</font> → 約1.5倍の大きさ
- URL は自動リンクされる
  - 独自サイトなどへのリンクは、当該 URL を記述することによって自動リンクされる
  - 誘導リンクとして効果が期待できる

▼団体マイページのデザイン変更 https://genki365.net/gnki/sec\_community/c\_mypage2\_design\_select.php?sample=1

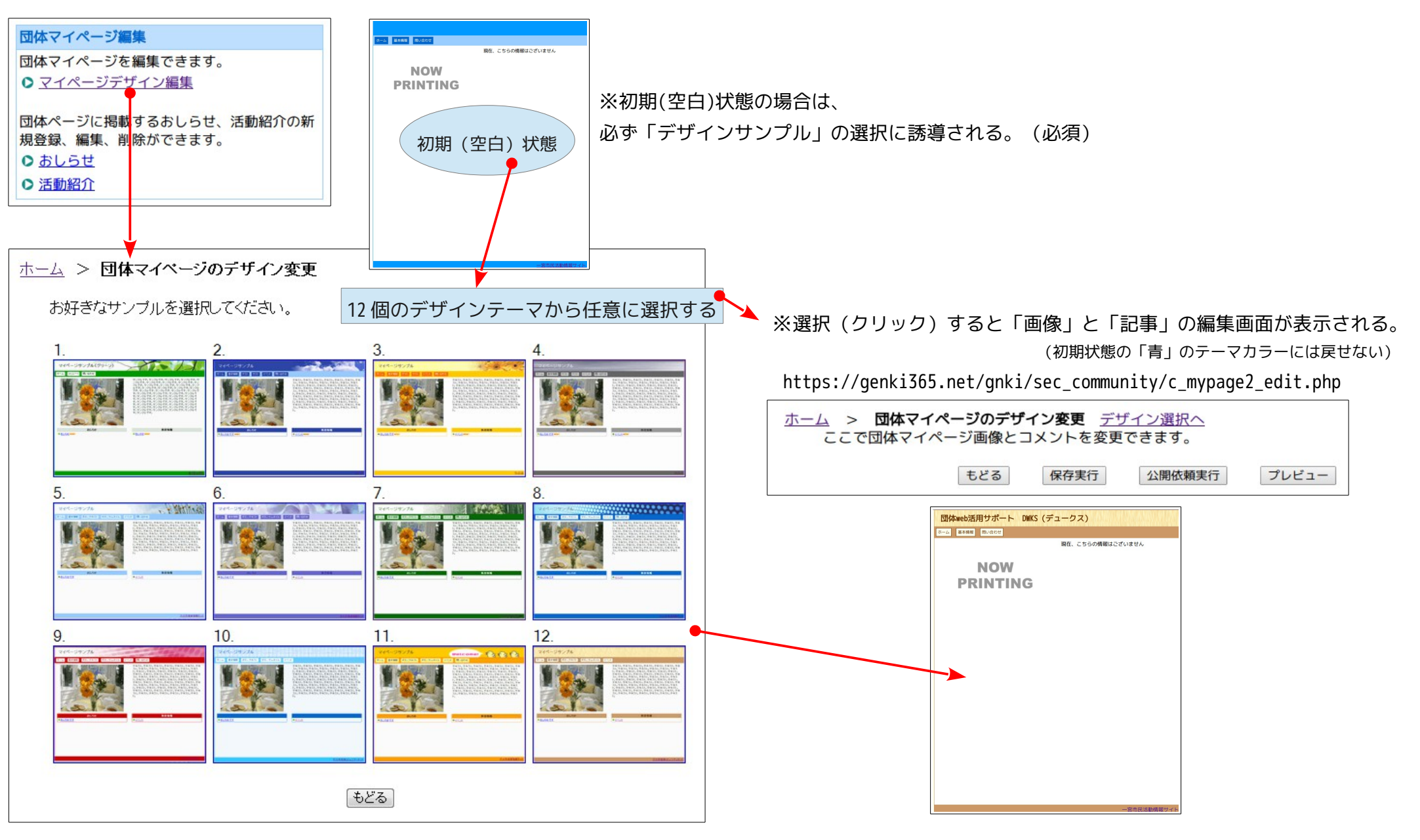

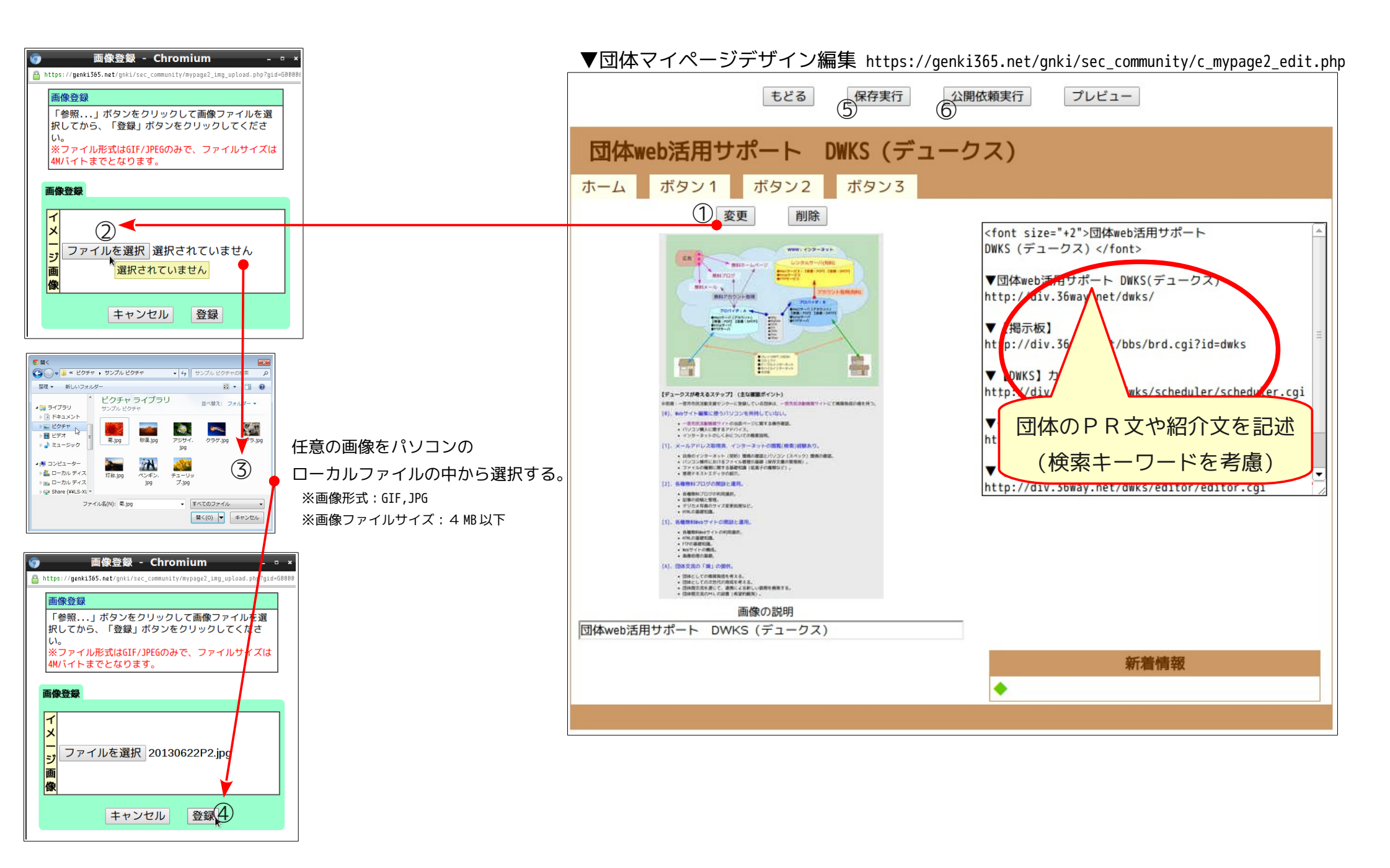

## ▼団体マイページデザイン編集 https://genki365.net/gnki/sec\_community/c\_mypage2\_edit.php

### 【画像登録手順】

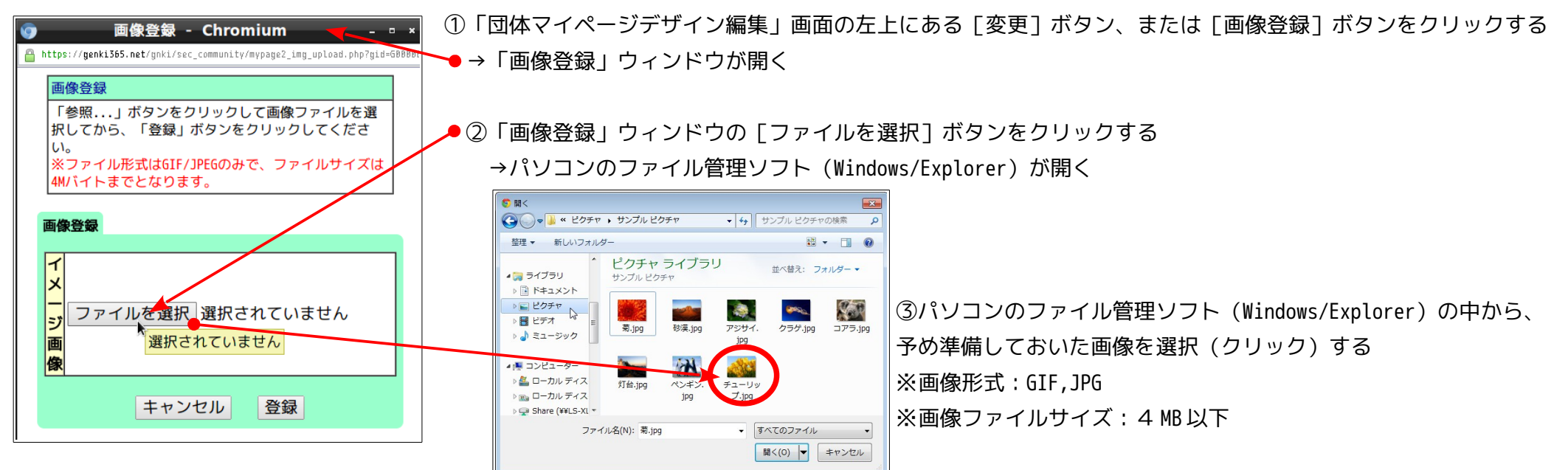

画像登録 - Chromium ●④「画像登録」ウィンドウの「イメージ画像]エリアに選択した画像のファイル名が表示される https://genki365.net/gnki/sec\_community/mypage2\_img\_upload.php?gid=G → 「登録] ボタンをクリックする 面像容氦 「参照...」ボタンをクリックして画像ファイルを選 択してから、「登録」ボタンをクリックしてくださ もどる 保存実行 公開依頼実行 プレビュー ※ファイル形式はGIF/JPEGのみで、ファイル 4Mバイトまでとなります。 ⑤「団体マイページデザイン編集」画面の上部・下部にある「保存実行」ボタンをクリックする 画像登録 →一宮市民活動情報サイト「ログイン画面」に戻る →「ログイン画面」にて「マイページデザイン編集]リンクをクリックする ファイルを選択 20130622P2.jpg →「団体マイページデザイン編集」画面が表示される ⑥「団体マイページデザイン編集」画面の上部・下部にある「公開依頼実行」ボタンをクリックする キャンセル 登録、 →【一宮市市民活動支援センター】が更新情報を確認した後、更新内容が公開反映される

【団体マイページ ホーム】の公開までの流れ

- 1. 【団体マイページ】にログインする。
- 2. 【団体マイページ ホーム】を編集・作成する。
- 3. 【団体マイページ ホーム】を保存する。
- 4. 【団体マイページ ホーム】の公開依頼をする。
- 5. 【団体マイページ ホーム】の公開依頼が承認される。
- 6. 【団体マイページ ホーム】が公開される。

#### 【課題】

- 団体マイページ・ホームのスペースだけでは団体の詳細のすべてを盛り込むことは難しい
  - 「おしらせ」や「活動紹介」も活用する
  - 独自 (ブログなど) サイトを開設⇔「団体マイページ・ホーム」との相互リンク
    - 詳しくはホームページをご覧ください⇔誘導リンク
    - 最近のイベント情報案内ページへリンク
    - 主な活動報告ページへのリンク
      - 「やります」より「やりました」のページを充実(蓄積/整理)させる
    - お問合せページへのリンク
    - こまめな情報更新
      - 写真掲載の効果は印象に残りやすい

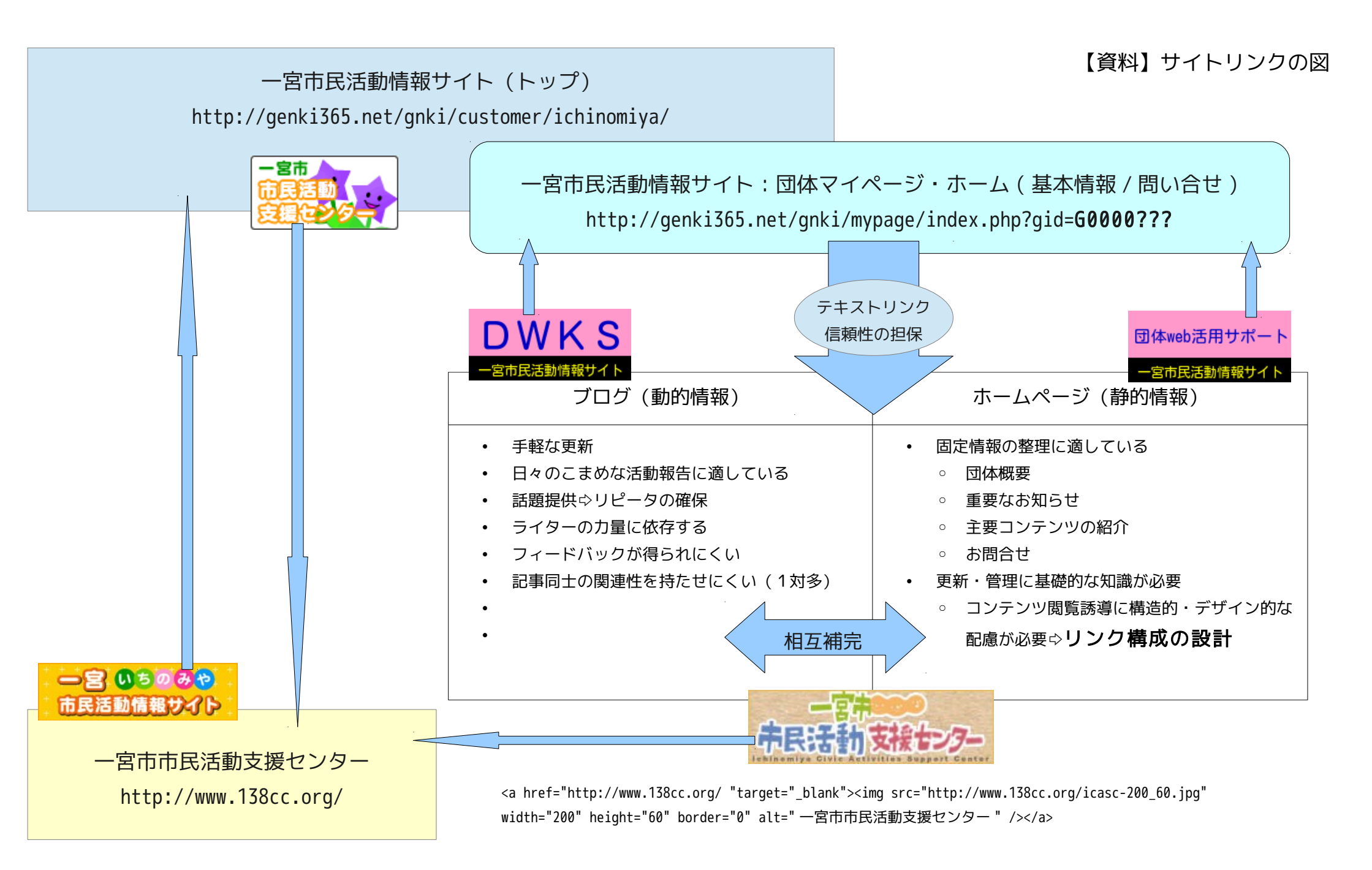

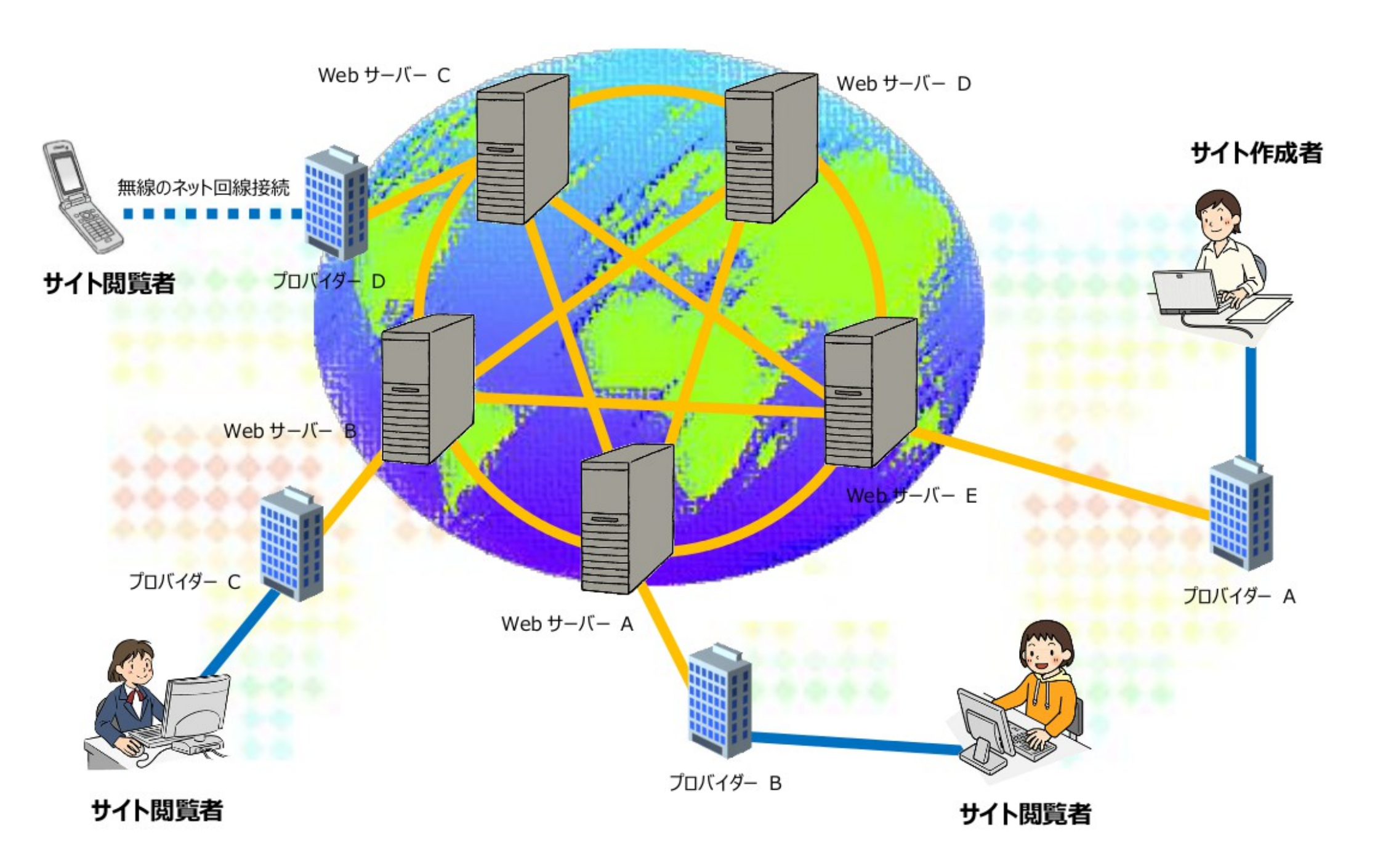

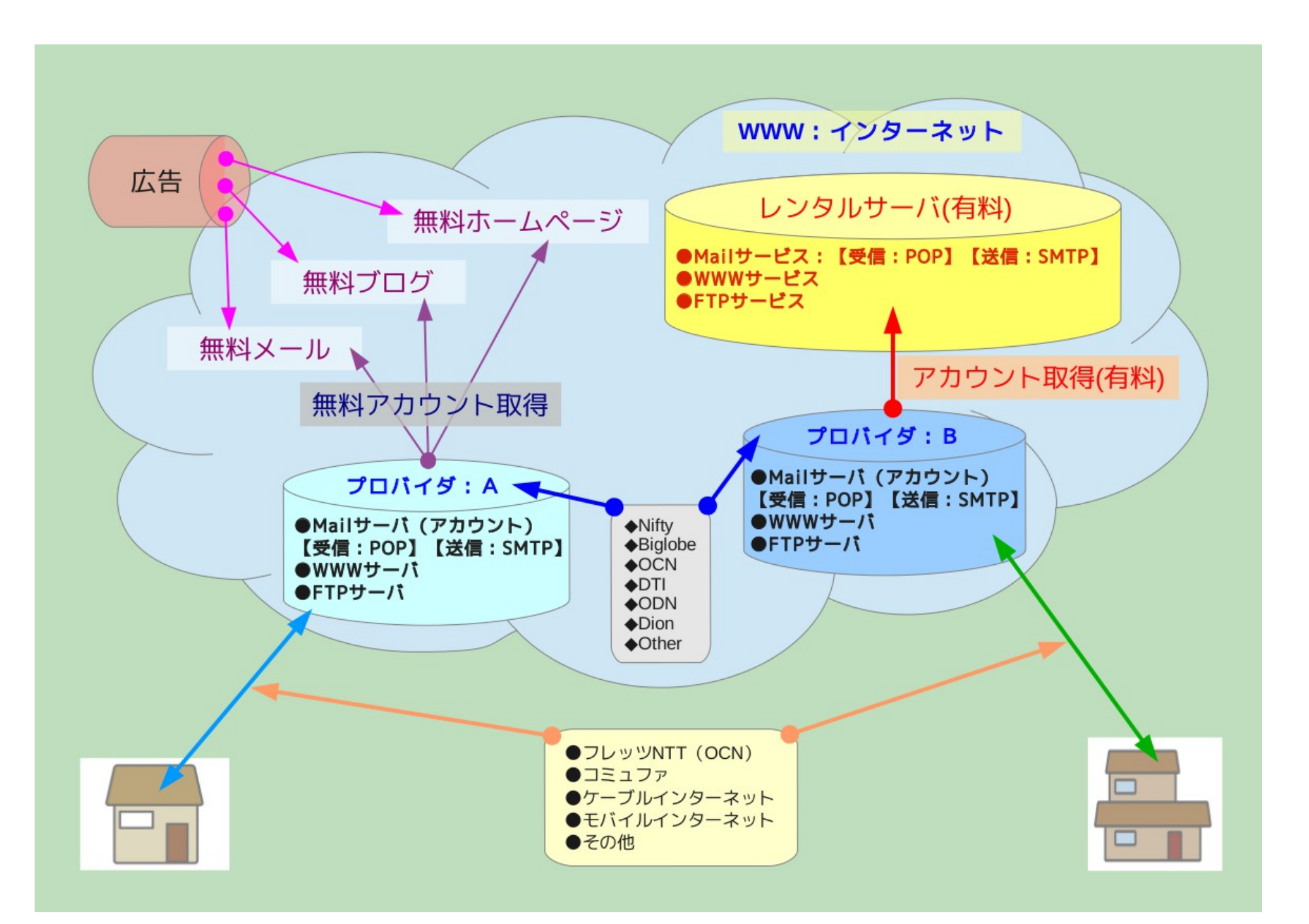

■パソコン環境

| メーカ |  |
|-----|--|
| 機種  |  |
| 05  |  |
| CPU |  |
| RAM |  |
| HDD |  |

■メールサービス (YahooMail、Gmail、その他)

|            | ユーザアカウント取得用<br>メールアドレス |
|------------|------------------------|
|            | ユーザ(ログイン)アカウント         |
|            | ユーザ(ログイン)パスワード         |
|            | ●メールアドレス               |
| ポート:110    | 受信 : POPサーバ            |
| ポート:25/587 | 送信:SMTPサーバ             |
|            |                        |

#### ■契約プロバイダ

|            | プロバイダ名      |            |  |
|------------|-------------|------------|--|
|            | ユーザアカウント    |            |  |
|            | ユーザパスワード    |            |  |
|            | メールサービス     |            |  |
|            | メールアカウント    |            |  |
|            | メールパスワード    |            |  |
|            | ●メールアドレス    |            |  |
|            | 受信:POPサーバ   | ポート:110    |  |
|            | 送信:SMTPサーバ  | ポート:25/587 |  |
| ホームページサービス |             |            |  |
|            | ●ホームページアドレス |            |  |
|            | FTPアカウント    |            |  |
|            | FTPパスワード    |            |  |
|            | FTPサーバ      |            |  |

#### ■ブログサービス

| ユーザアカウント取得用<br>メールアドレス |  |
|------------------------|--|
| ユーザ(ログイン)アカウント         |  |
| ユーザ(ログイン)パスワード         |  |
| ●ブログアドレス               |  |

#### ■ホームページサービス

| ユーザアカウント取得用<br>メールアドレス |  |
|------------------------|--|
| ユーザ(ログイン)アカウント         |  |
| ユーザ(ログイン)パスワード         |  |
| ●ホームページアドレス            |  |
| FTPアカウント               |  |
| FTPパスワード               |  |
| FTPサーバ                 |  |

# ー宮市民活動情報サイト 団体マイページ 「活動紹介」の活用実習

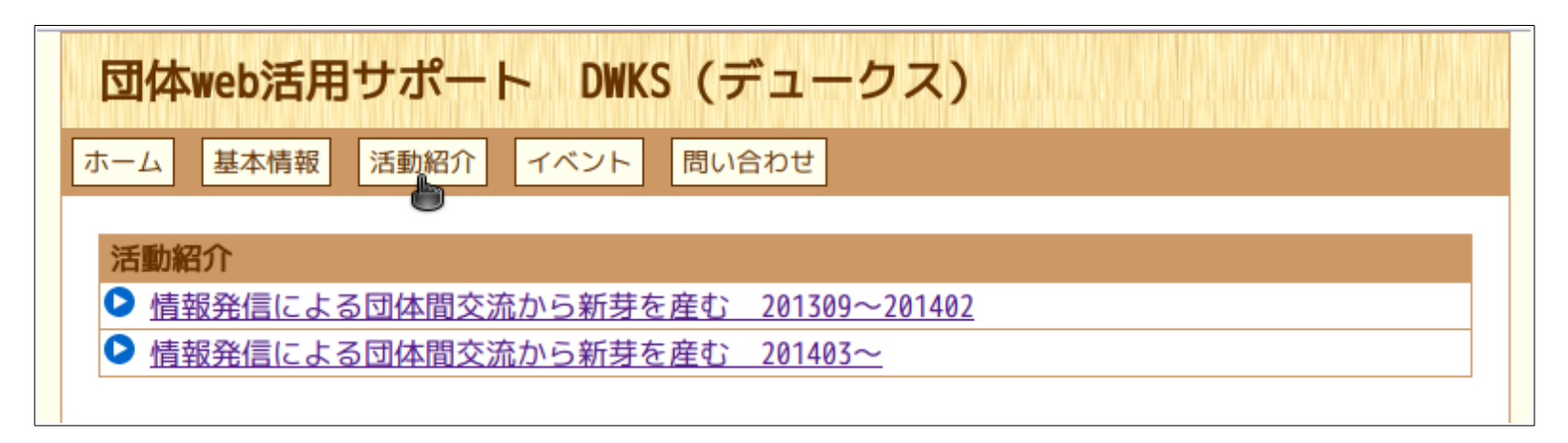

- ・団体の活動記録を蓄積保管(実績のアピール)
   。活動紹介用テンプレート【3種7タイプ】
  - タイトル【全角 64 文字以内】 ……… 1 ファイル 1 タイトル
    - 見出し【全角 64 文字以内】 …………1 ブロック1 見出し
    - テキスト【全角 1000 文字以内】……1 ブロック1 テキスト
    - 画像登録【補足全角 512 文字以内】…1ファイルの最大数(50/20)

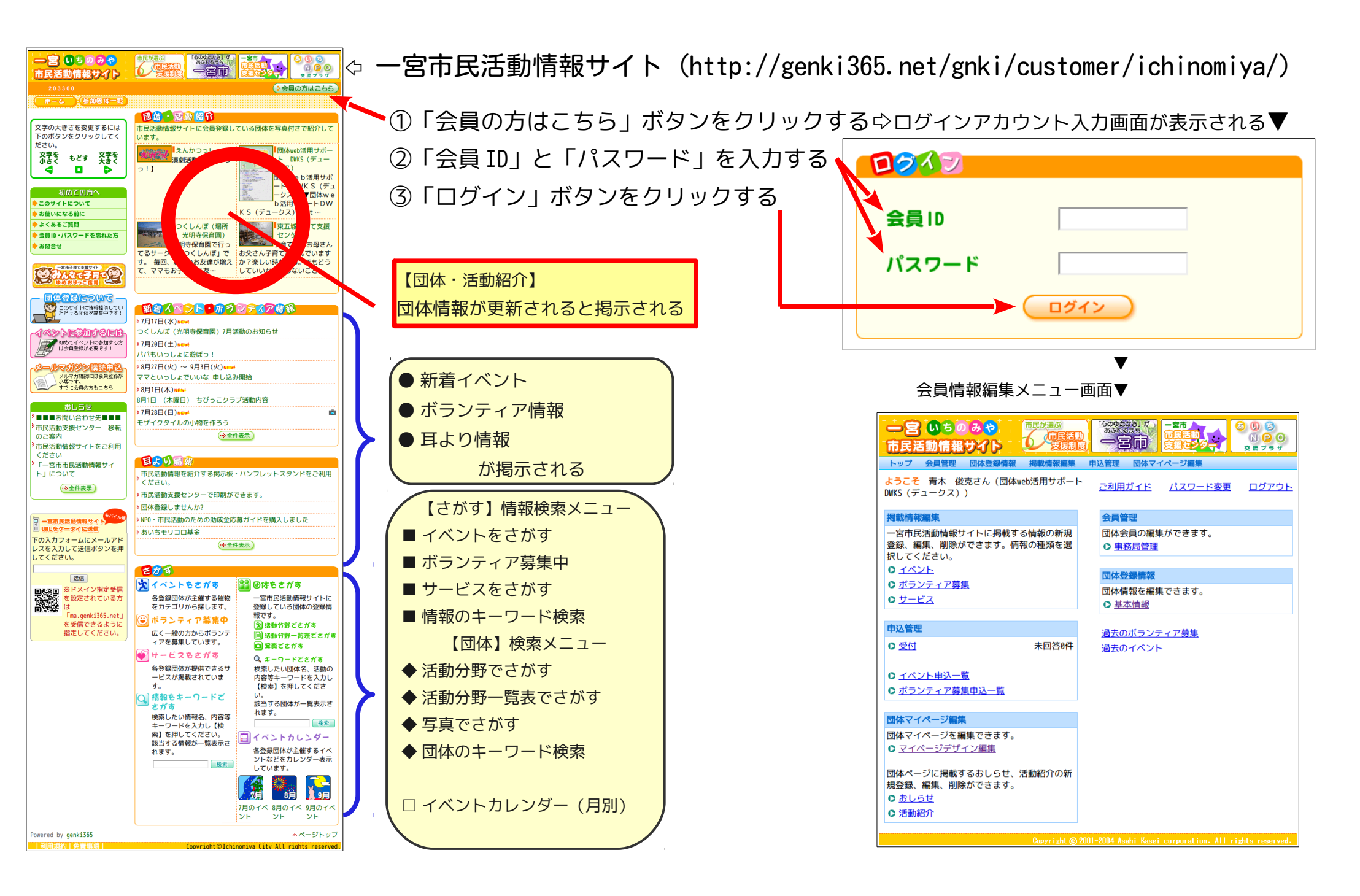

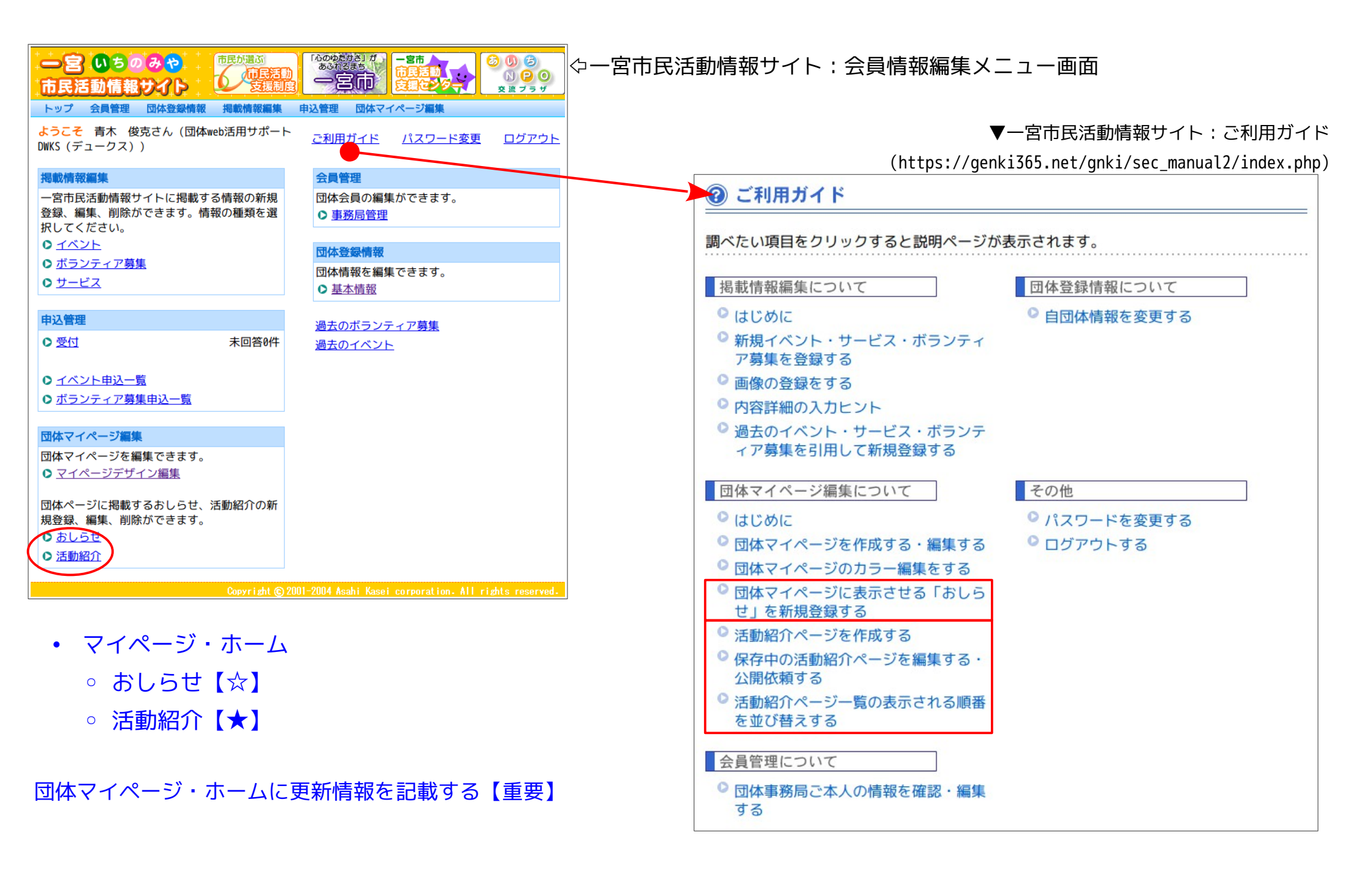

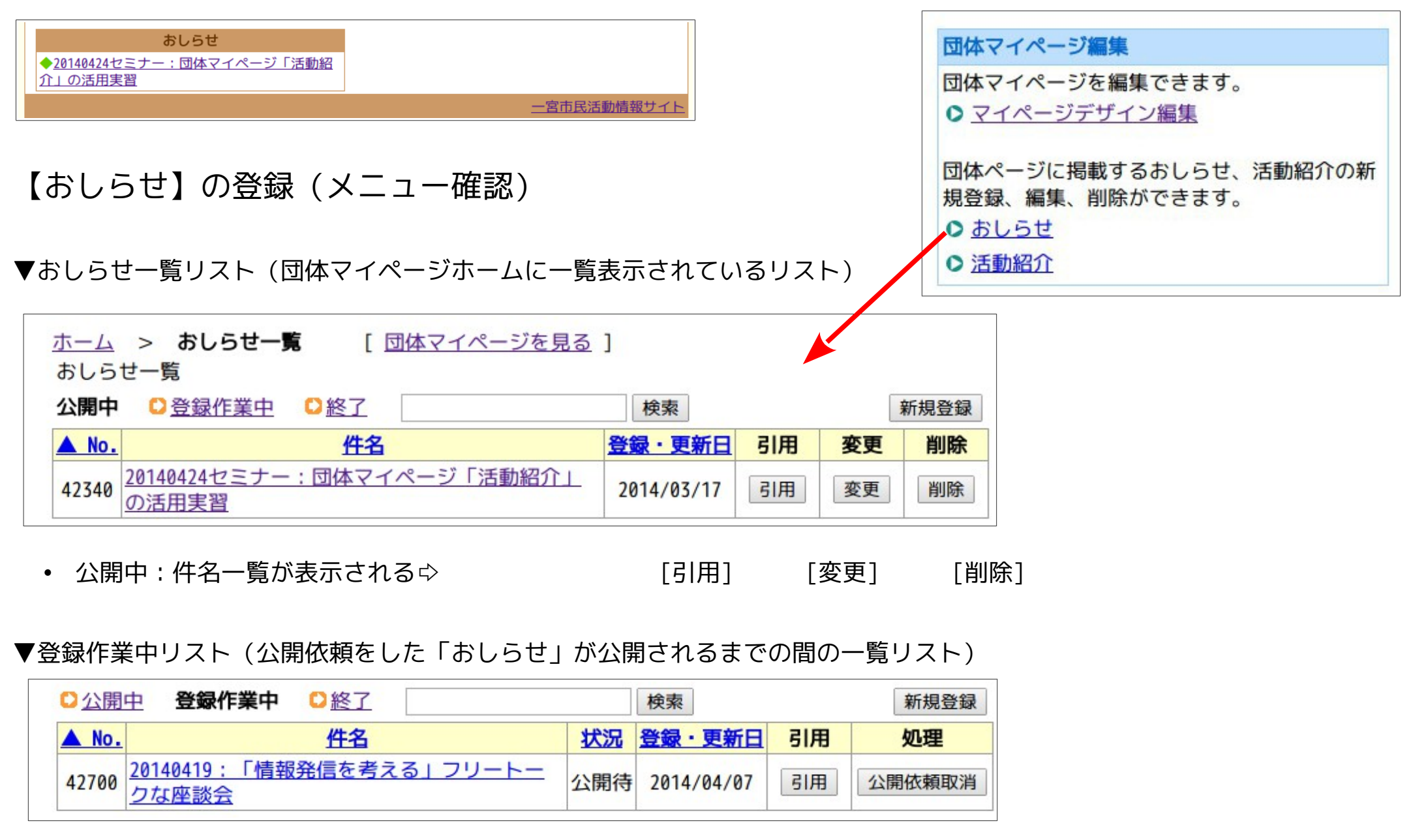

• 登録作業中:件名一覧が表示される⇔ [状況:公開待] [引用] [公開依頼取消]

#### ▼終了リスト

| <mark>℃</mark> 公開 | 中 <sup>○</sup> 登録作業中 終了 検索                            |            | Ť  | 新規登録 |
|-------------------|-------------------------------------------------------|------------|----|------|
| ▲ No.             | 件名                                                    | 登録・更新日     | 引用 | 削除   |
| 41680             | 「情報発信を考える」フリートークな座談会                                  | 2014/02/07 | 引用 | 削除   |
| 41580             | <u>20140326セミナー:画像の加工処理「実習:リンクバナーの</u><br><u>作成」</u>  | 2014/02/03 | 引用 | 削除   |
| 41540             | <u>20140326セミナー:画像の加工処理「実習:リンクバナーの</u><br><u>作成」</u>  | 2014/02/01 | 引用 | 削除   |
| 40801             | <u>20140227セミナー:画像の加工処理「実習:リンクバナーの</u><br><u>作成」</u>  | 2013/12/12 | 引用 | 削除   |
| 40800             | <u>20140130セミナー:パソコンの基礎知識「ファイル管理と文</u><br><u>書互換」</u> | 2013/12/12 | 引用 | 削除   |

• 終了:件名一覧が表示される☆[引用][削除]

○ 終了リストの「おしらせ」は、団体マイページホームには表示されない。

●知っておきたい便利な機能⇔「引用」

「引用」ボタンをクリックすると、 当該原稿が「新規登録」原稿として編集モードで表示される。 ◇変更箇所のみ編集して「新規登録」することができる。

◇「おしらせ」専用の「基本フォーム」を設計しておくと原稿の流用がしやすい

▼新規登録(記述:全1000文字)

▼新規登録(項目)

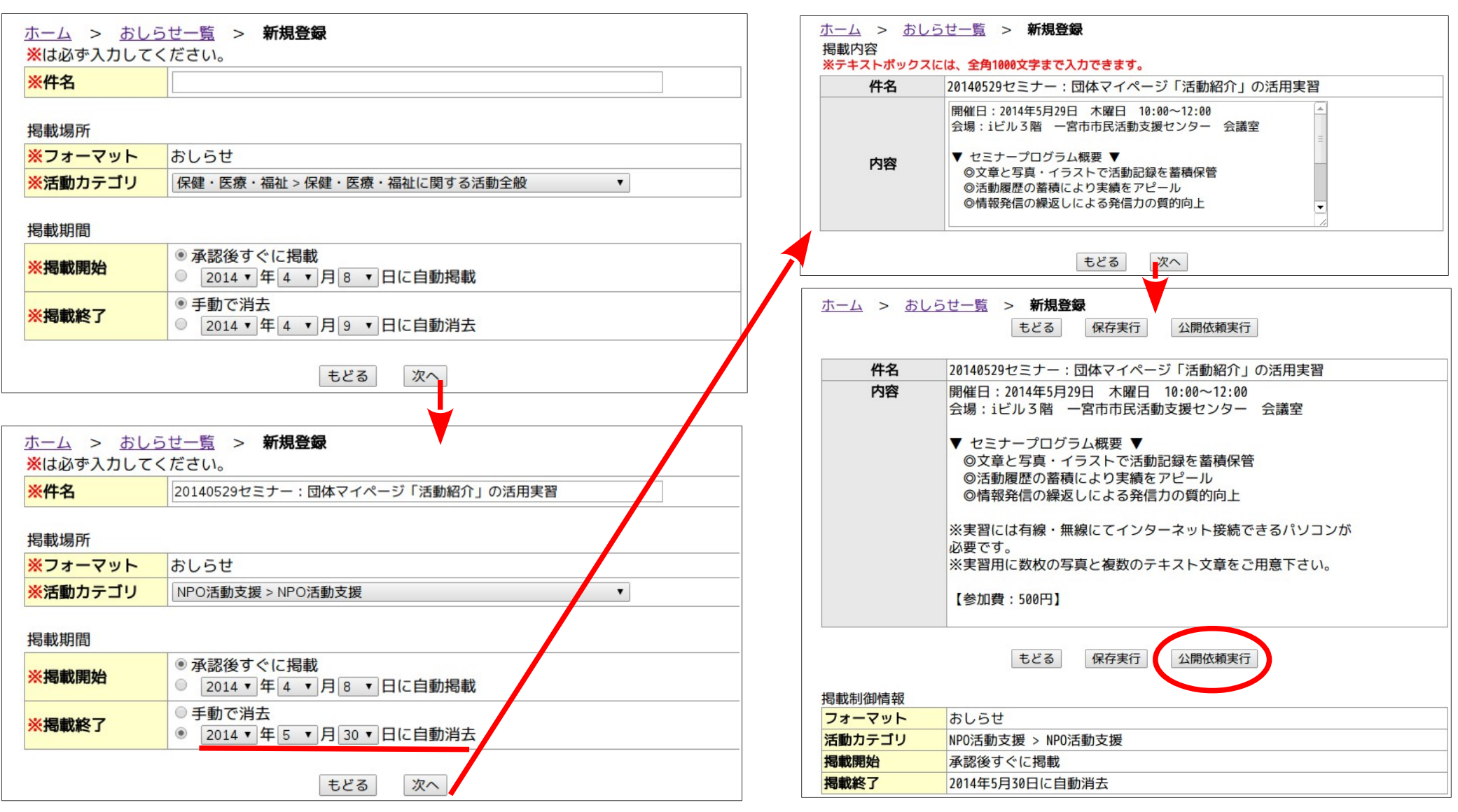

公開依頼実行」⇔「登録作業中」にリストされる

| ◎公開通知メール                                                                                                    |                                                                                                    |
|----------------------------------------------------------------------------------------------------|----------------------------------------------------------------------------------------------------|
|                                                                                                    |                                                                                                    |
| Subject: 一宮市民活動情報サイトからの御礼メール                                                                                                    | ホーム(参加団体一覧)                                                                                                    |
| From: genki365@ma.genki365.net                                                                                                    | 件名     20140529セミナー:団体マイページ「活動紹介」の活用実習       内容     開催日:2014年5月29日     木曜日     10:00~12:00       合規:     「ビリス際     一の支まま屋近動ま揺わいねー     会議会                                                                                                    |
| Date: Mon, 7 Apr 2014 13:38:43 +0900(JST)<br>情報提供ありがとうございました。このメールは、本情報をご登録頂いた<br>貴団体の事務局さんの e-mail アドレス宛に送信しています。<br>ただいま情報の公開処理をしました。公開した情報内容は以下の通りです。<br>お知り合いやお友達に転送したりして PR にご利用ください。 | <ul> <li>云場:10.03階 一宮市市氏活動支援センター 去譲至</li> <li>マセミナープログラム概要 ▼</li> <li>◎文章と写真・イラストで活動記録を蓄積保管</li> <li>◎活動履歴の蓄積により実績をアピール</li> <li>◎情報発信の繰返しによる発信力の質的向上</li> <li>※実習には有線・無線にてインターネット接続できるパソコンが必要です。</li> <li>※実習用に数枚の写真と複数のテキスト文章をご用意下さい。</li> <li>【参加費:500円】</li> </ul> |
| ◆20140529 セミナー:団体マイページ「活動紹介」の活用実習<br>http://genki365.net/gnki/pub/sheet.php?id=42720                                                                                                    | この情報は、「 <u>団体web活用サポート DWKS(デュークス)</u> 」により登録されました<br><u>前の画面へ戻る</u> & <u>ページトップ</u><br>Copyright © 2001-2004 Asahi Kasei corporation. All rights reserved.                                                                                                    |
| 詳細情報の確認や、申し込みは下記の URL からできます。                                                                                                    |                                                                                                    |
| 市民活動団体情報やイベント・ボランティア情報満載です。ぜひ、アク<br>セスしてくださいね。                                                                                                    |                                                                                                    |
| http://www.genki365.com/ichinomiya/                                                                                                    | <b>おしらせ</b><br>◆ <u>20140424セミナー:団体マイページ「活動紹</u><br>介」の活用実習                                                                                                    |
| お問い合わせ先:一宮市民活動支援センター                                                                                                    | 一つの方法である。「一宮市民活動情報サイト」                                                                                                    |
| 電話番号: 0586-23-8883                                                                                                    | おしらせ                                                                                                    |
| FAX : 0586-23-8883                                                                                                    | ◆ <u>20140529セミナー:団体マイページ「活動紹</u><br>介」の活用実習 <u>New</u>                                                                                                    |
| E-mail: shiminkatsudou@bridge.ocn.ne.jp                                                                                                    | ◆ <u>20140419:「情報発信を考える」フリートー</u>                                                                                                    |
|                                                                                                    | <u> → 76 産設式 NEW:</u><br>◆ <u>20140424セミナー:団体マイページ「活動紹</u><br><u>介」の活用実習</u>                                                                                                    |

一宮市民活動情報サイト

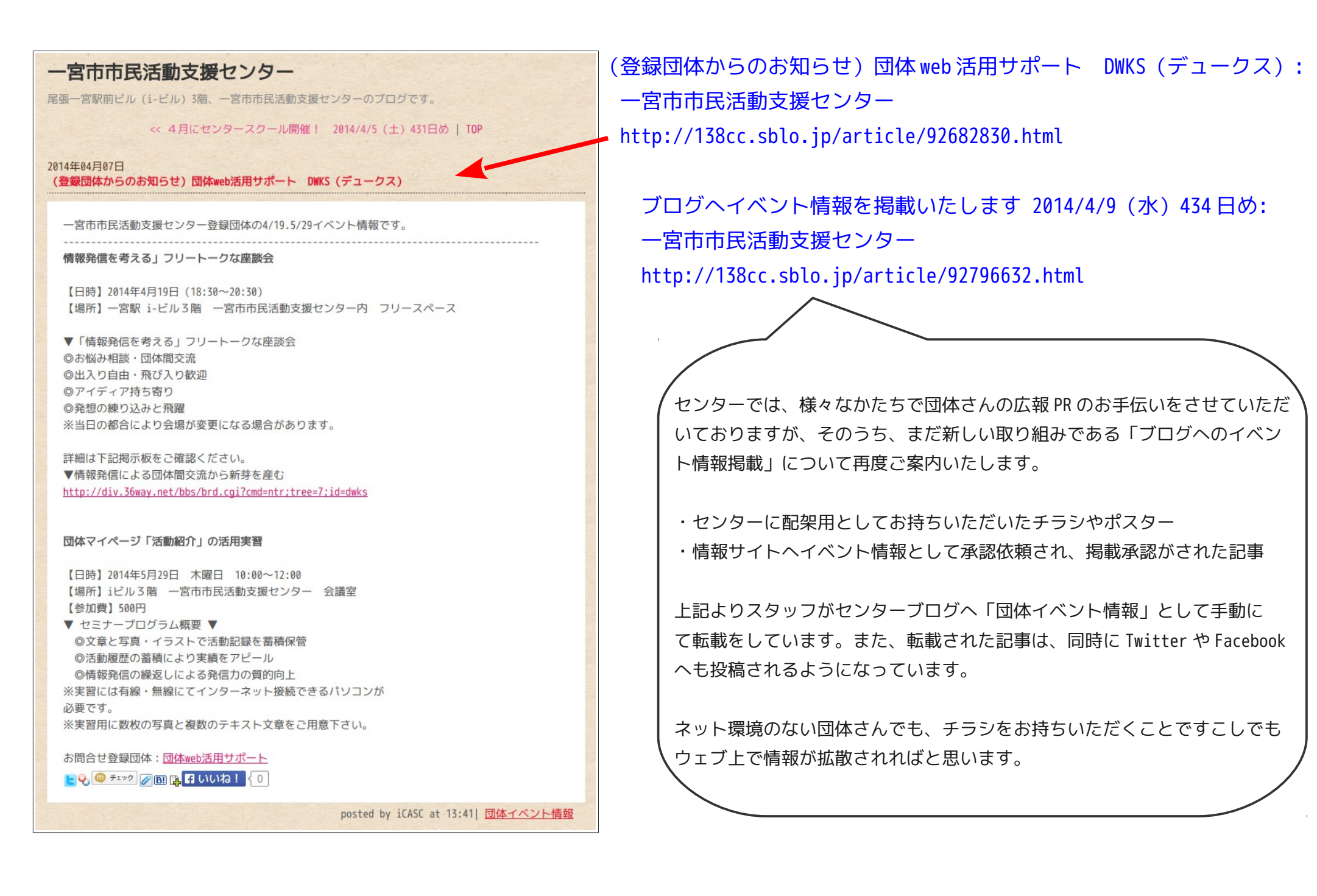

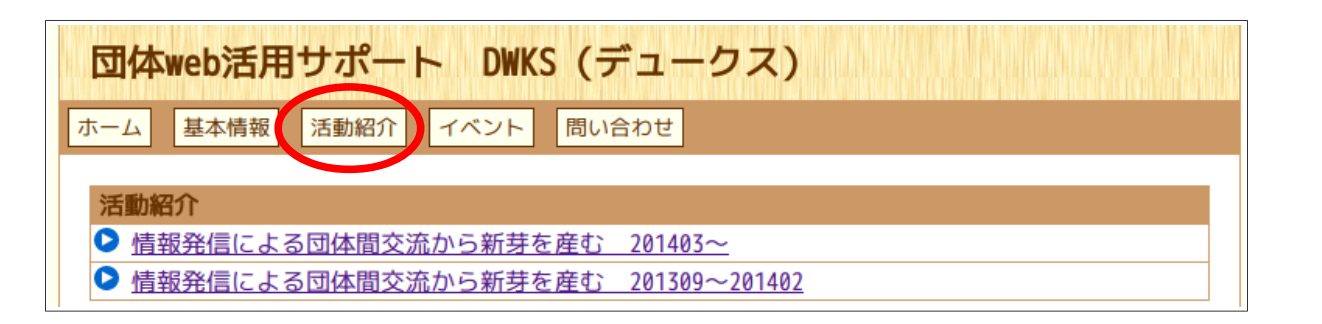

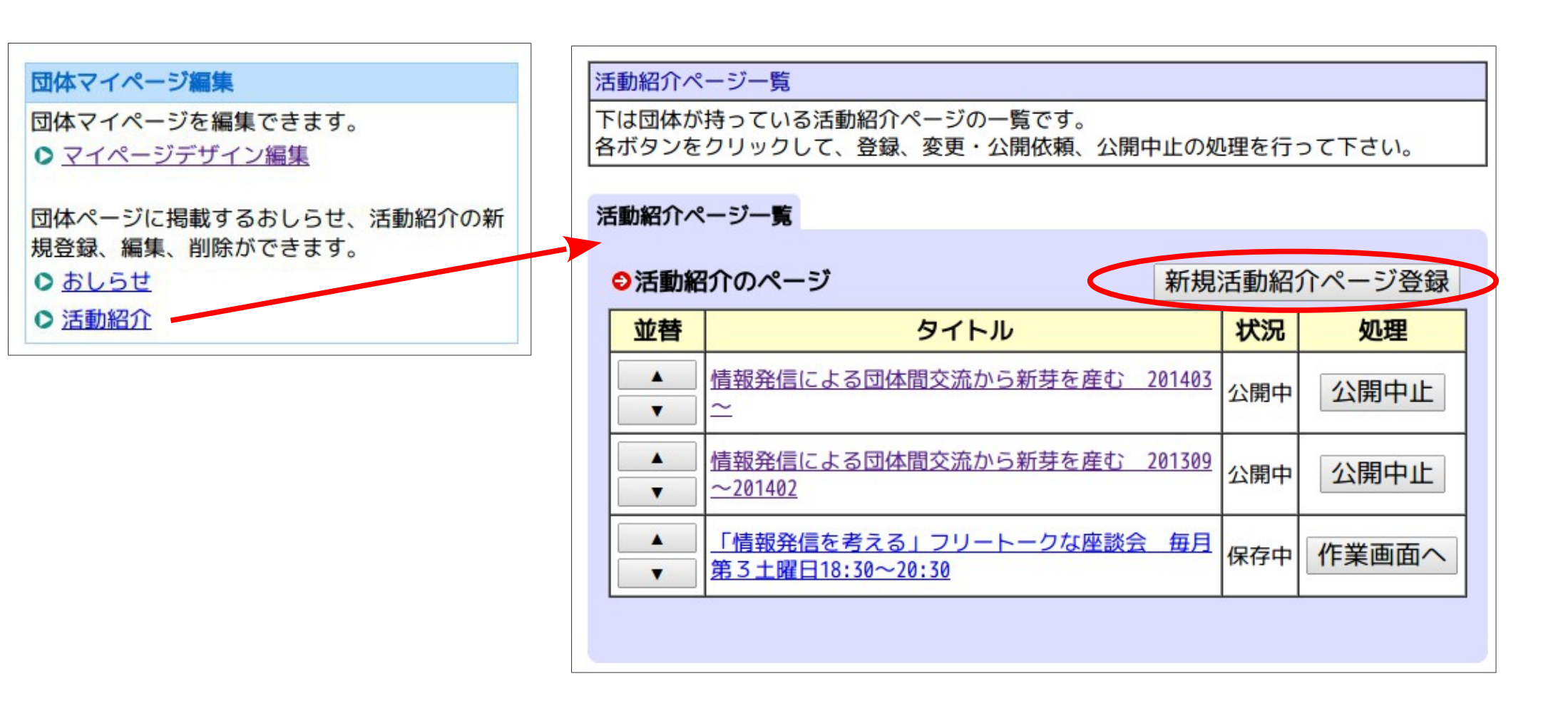

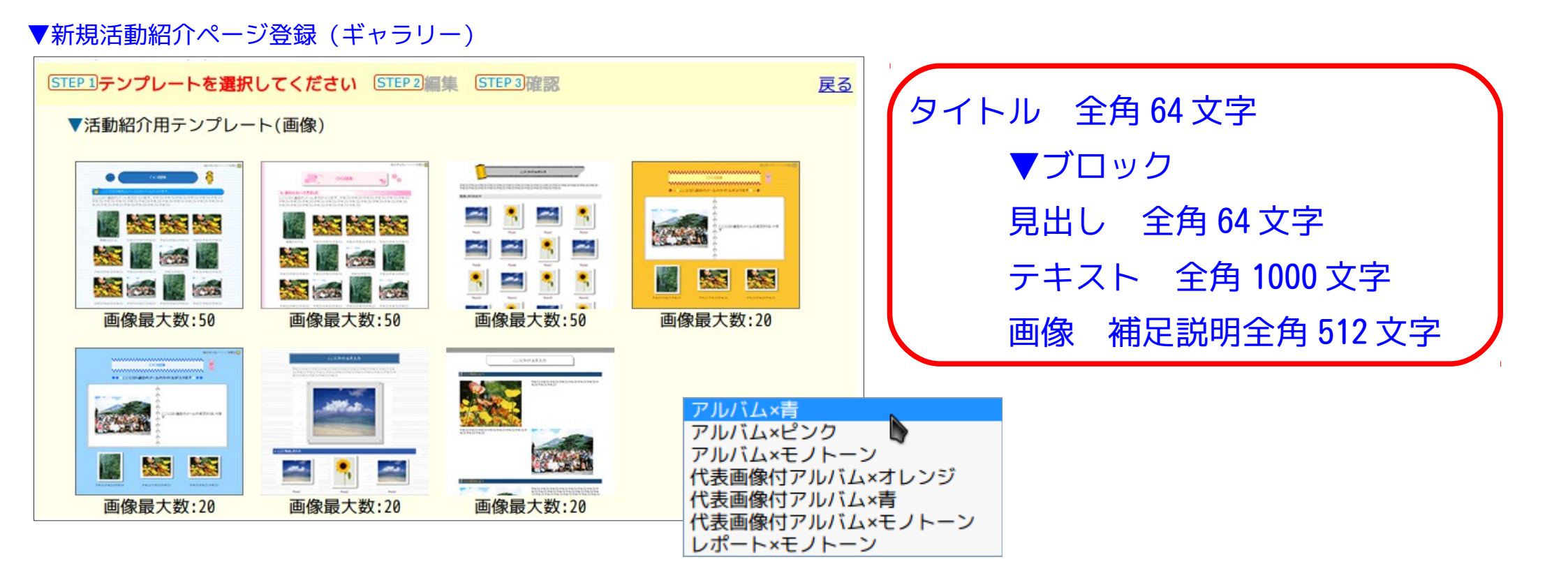

- 1ページにタイトルは1つ
- 1ページに複数のブロックを構成(1つのブロックは、「見出」「テキスト」「画像」という要素を持つ)

#### ▼画像登録の制限数

- 【50】アルバム形式:多くの写真を並べてメッセージ構成(記録)できる
- 【20】代表画像付アルバム形式:インパクトのある大きめの画像で1枚を印象づける
- 【20】レポート形式:大きめの画像1枚に1000文字のレポートが可能

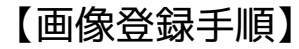

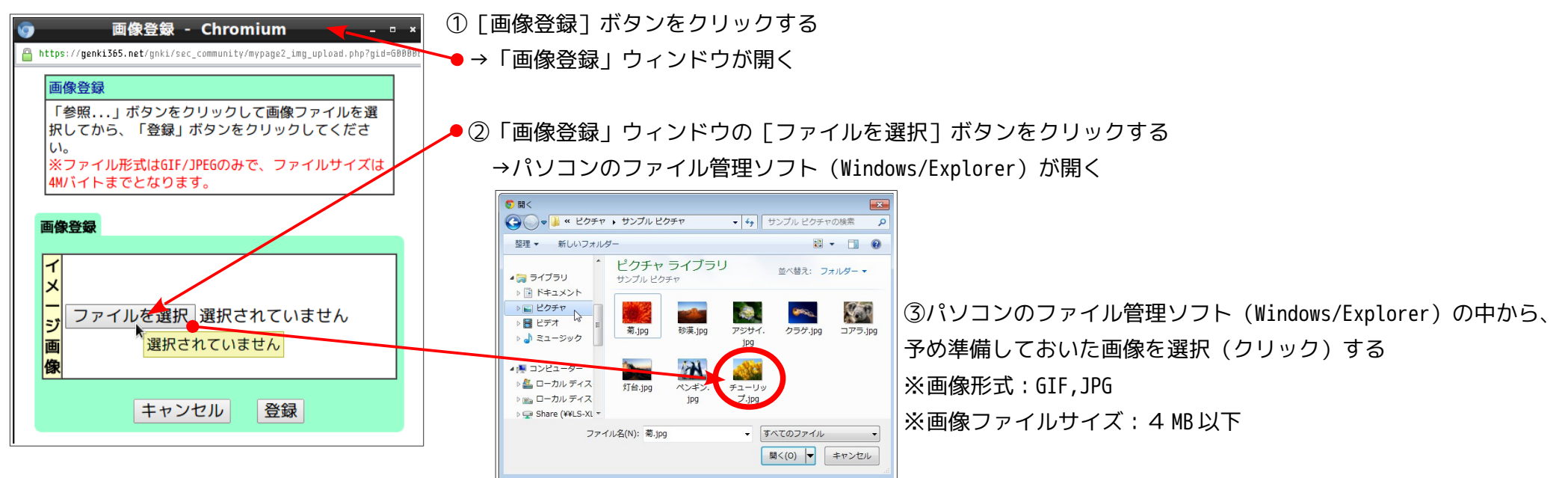

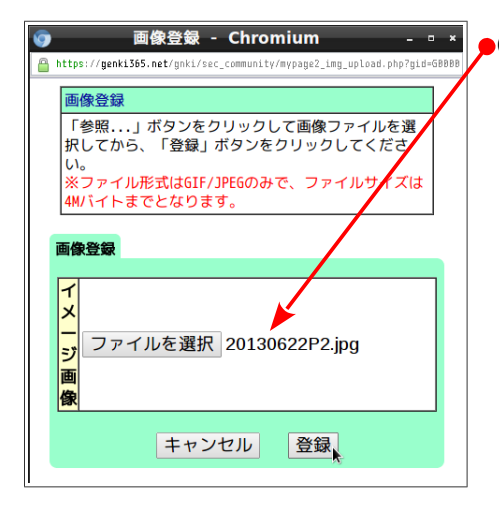

▶④「画像登録」ウィンドウの [イメージ画像] エリアに選択した画像のファイル名が表示される

→ [登録] ボタンをクリックする

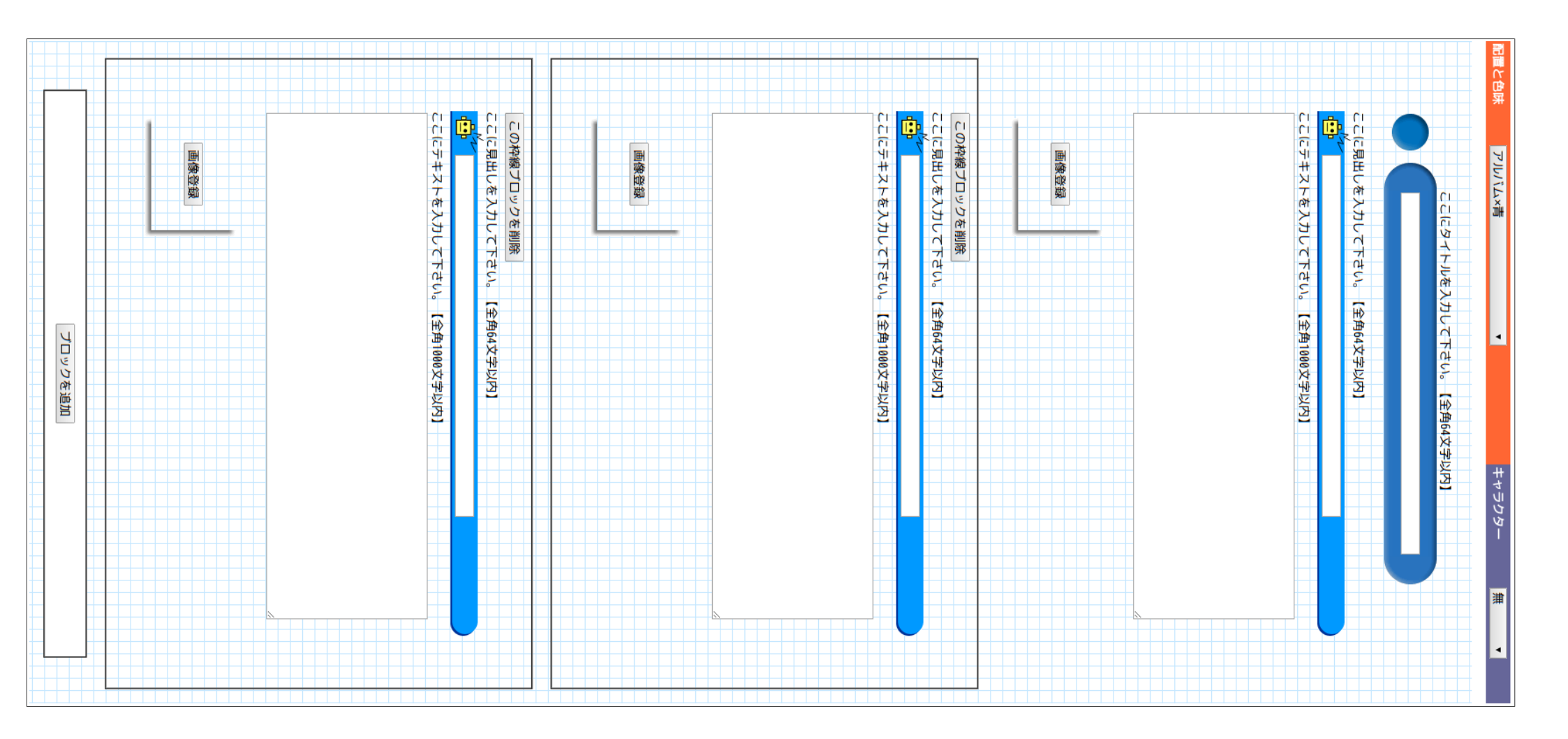

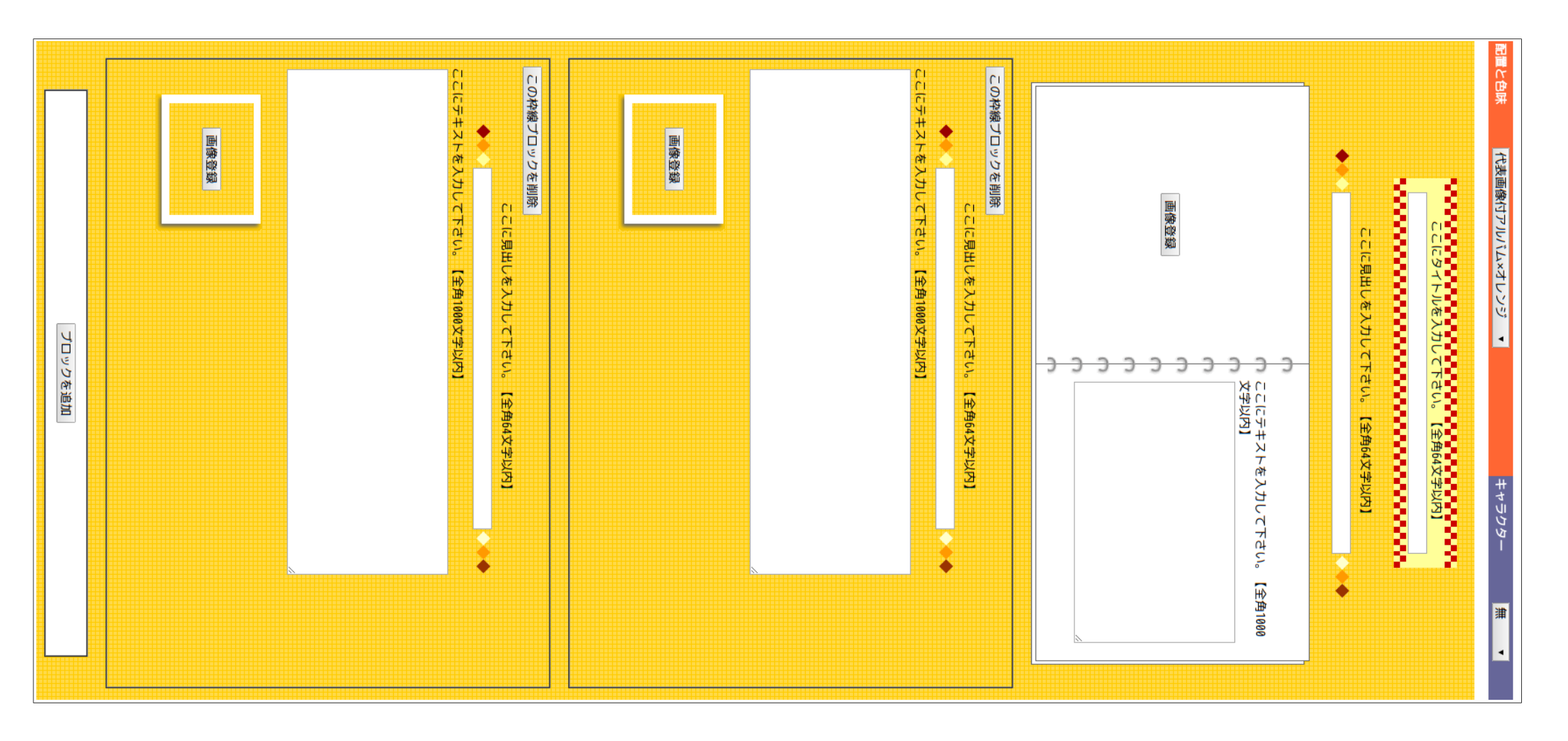

■団体 web 活用サポート:情報発信による団体間交流から新芽を産む(スローガン「自ら語れ」)

|--|

登録 -> 登録内容確認 -> 登録完了

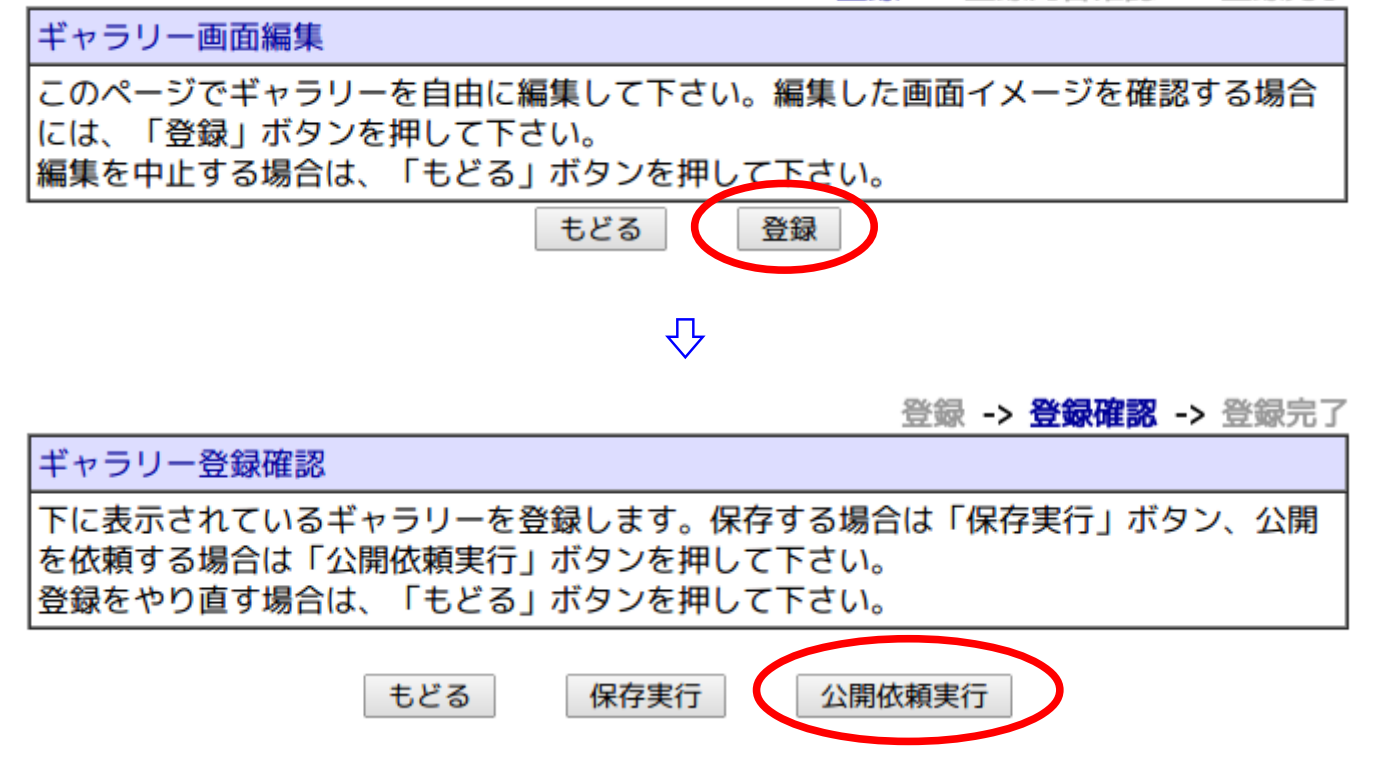

- 基本的に「活動紹介ページ」を追加蓄積保存していく。
- 公開済の「活動紹介ページ」に追記編集する場合は、一旦、「公開中止」措置を行った上で編集作業を終え、再び、公開依頼を行う必要がある。

## フリーで使える主な画像編集ソフト

【ペイント系】

▼JTrim (WindowsXP対応:開発終了)....Windows7動作確認済 http://www.woodybells.com/jtrim.html

▼PictBear (ピクトベア) - 多機能で軽快なペイントソフト | フェンリル (Windows7対応:開発終了) http://www.fenrir-inc.com/jp/pictbear/

▼Pinta: Painting Made Simple - Pinta (Windows,Mac OS X,Linux/Ubuntu) http://pinta-project.com/

▼GIMP - The GNU Image Manipulation Program (Windows,Mac OS X,Linux) http://www.gimp.org/

▽GIMP (GNU 画像編集プログラム) 使用のてびき : 2.8-Beta (日本語版) http://docs.gimp.org/2.8/ja/

【ドロー系】 ▼Draw Freely. | Inkscape (Windows,Mac OS X,Linux) http://www.inkscape.org/ja/

# 【団体間交流@DWKS】 個別な課題の持ち寄り=【掲示板】の日常的活用

◇ http://div. 36way.net/bbs/brd.cgi?id=dwks ▲誰でも閲覧可:情報のオープン化▲

(投稿は、メンバー登録) ⇔ http://div.36way.net/bbs/brd.cgi?cmd=mbn;id=dwks

| メンハー登録                  | 求       |  |
|-------------------------|---------|--|
| ここからメンバー登録を行えます。        | たった2ステッ |  |
| ノで登録でさるのでせびとっそ。         |         |  |
| 「・ヘテッノ」                 | ロードエとわた |  |
| たのメールアドレスを記入して送信        | ボタンを押して |  |
| ください。しばらくすると記入した        | メールアドレス |  |
| に確認のメールか届さます。           |         |  |
| 名前 (ニックネーム)             |         |  |
|                         | ※半角英数   |  |
| パスワード                   |         |  |
|                         | ※半角英数   |  |
| メールアドレス                 |         |  |
|                         |         |  |
| メールアドレス (確認)            |         |  |
|                         |         |  |
|                         |         |  |
| 送信                      |         |  |
| ・ステップク                  |         |  |
| 確認メールに記載してある「確認コード」を記入し |         |  |
| て送信ボタンを押してください。         |         |  |
|                         |         |  |
| 1 - 00 11               |         |  |
|                         |         |  |
| 送信                      |         |  |
|                         |         |  |

## 課題の持ち寄り

※ アイデアの検討⇔他分野からの意見交換

※対策案の情報蓄積⇔情報のオープン化と共有

Π

【新芽を産む】